Politiques sociales.

Bonnes pratiques relatives à la gestion des comptes utilisateurs PEP's

Version février 2024

# employeurs publics

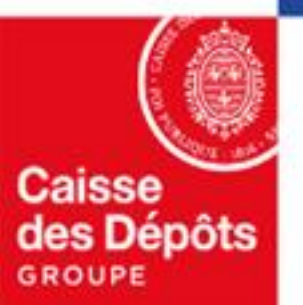

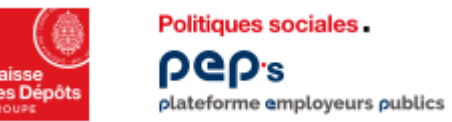

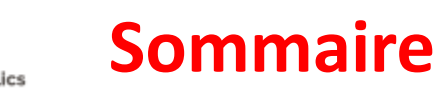

### 01

**Gérer les comptes utilisateurs – administrateur :** 

- Les actions
- <u>Les bonnes pratiques</u>
- <u>L'aide</u>

02

Découvrir son compte PEP's - utilisateur

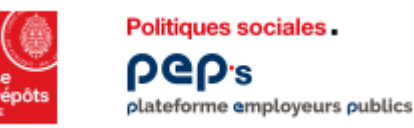

### Gérer les comptes utilisateurs - administrateur

### Pour leur permettre l'accès à la plateforme PEP's.

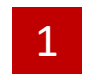

Tableau de bord > Etablissement : Gestion des comptes Gestion des comptes

**Cliquez** sur votre nom en haut à droite de votre tableau de bord pour accéder à la fonctionnalité « Mon établissement ».

| Ļ <sup>2</sup> | Ĵ 20              | 2 |
|----------------|-------------------|---|
|                | Mon compte        |   |
|                | Mon établissement | 1 |
|                | Se déconnecter    |   |

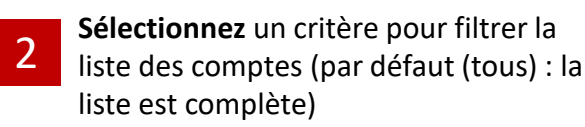

**Consultez** l'historique des opérations effectuées par les utilisateurs.

- Créez un nouveau compte utilisateur
- Cochez « Tout sélectionner » pour une action sur tous les comptes (renouveler, supprimer, exporter)

compte(s) sélectionné(s) Π

« Grouper par » permet d'afficher la liste des comptes par Profil, par Statut ou par date d'expiration des comptes

#### COMMUNE DE 2 Tous Rechercher un nom, un prénom, un service... **命** Informations 4 3 3 Gestion des comptes Les résultats sont mis à jour instantanément dans la liste ci-dessous Contrats Voir l'historique Créer un compte 6 Aucun 🗸 Résultats par page 25 ∨ Grouper par Réferences bancaires 4 5 Tout sélectionne < 1-7 sur 7 résultat(s) 2 Mes intervenants Prénom Identifiant Profil Statut ^ Nom Expiration du compte Connexion N-F Service 5 Céline Actif 28/12/2024 26/01/2024 Mme **Ressources Humaines** Utilisateur Actif Mme Celine ressources humaines 30/01/2024 Utilisateur 31/07/2024 Mme Delphine Administrateur Actif 30/11/2024 19/01/2024 Actif Mme Myriam Ressources humaines Administrateur 30/11/2024 31/01/2024 6 Actif Mme Sonia **Ressources Humaines** Utilisateur 27/10/2024 14/06/2023 Les symboles Expiration du

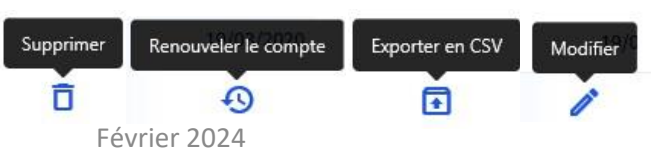

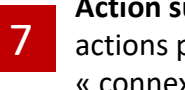

Action sur un compte. Au survol de la ligne, les actions possibles s'affichent dans la colonne « connexion » : modifier., renouveler, supprimer.

#### compte Connexion

ÐŌ 22/11/202

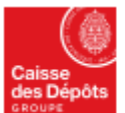

Politiques sociales .

plateforme employeurs publics

DGD.s

## Gérer les comptes utilisateurs - administrateur

### Les bonnes pratiques !

Bonne pratique n° 1, utile pendant les périodes de congés ! Quand c'est possible, il est conseillé de créer au moins deux utilisateurs avec un profil « Administrateur »

### Bonne pratique n° 3 : que faire lors du départ définitif de la structure d'un utilisateur ?

- L'administrateur doit supprimer le compte de l'utilisateur qui est parti.
- Pour chaque nouvel arrivant dans la structure, qui doit se connecter à la plateforme, l'administrateur doit lui créer un compte; il est fortement déconseillé d'utiliser le compte créé pour une autre personne (même en modifiant ses coordonnées et ses droits).

Bonne pratique nº 5 : référez-vous <u>à l'aide</u>ou en cas de question, contactez le 09 79 80 93 29

Bonne pratique n° 2 : que faire lors du départ définitif de la structure d'un administrateur ?

- Avant son départ, l'administrateur qui part doit impérativement créer le compte (avec le « profil administrateur ») de la personne qui va le remplacer dans ce rôle soit :
  - ✓ en modifiant le profil d'un utilisateur déjà existant
  - ✓ en créant le compte d'un nouvel utilisateur.
- Le nouvel administrateur doit supprimer le compte de l'administrateur qui est parti de la structure.

Bonne pratique n° 4 : Vous êtes administrateur, renouvelez les comptes de vos utilisateurs !
Vous devez effectuer, a minima tous les 18 mois, une revue des comptes des utilisateurs habilités à PEP's pour :
supprimer les comptes des utilisateurs qui ne doivent plus être habilités à accéder à PEP's
renouveler les comptes des utilisateurs actifs : un compte dont la date d'expiration est dépassée (non renouvelé) passe à l'état « expiré » avec pour conséquence l'impossibilité pour l'utilisateur de se

connecter à PEP's.

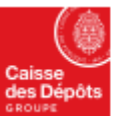

# Découvrir son compte PEP's

La plateforme PEP's vous permet d'accéder et de modifier facilement les éléments liés à votre compte.

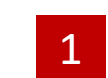

**Cliquez** sur votre nom en haut à droite de votre tableau de bord pour accéder à la fonctionnalité « Mon compte ».

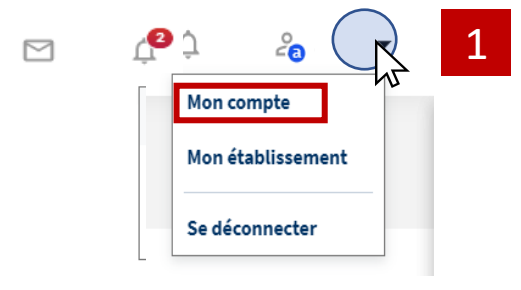

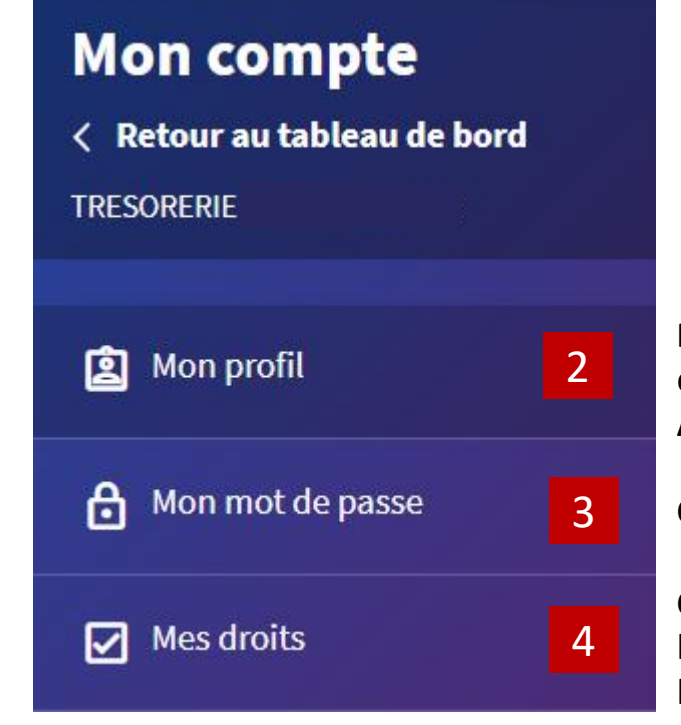

Politiques sociales .

plateforme employeurs publics

**DGD**.2

Retrouvez votre identifiant et changez votre courriel et votre numéro de téléphone. Accédez à l'historique de vos opérations.

Consultez / modifiez votre mot de passe.

**Consultez vos droits d'accès** aux services de la plateforme PEP's en fonction des habilitations qui vous ont été attribuées.

|                                        | Tableau de bord > Mon compte : Mon profil<br>Mon profil                                           |
|----------------------------------------|---------------------------------------------------------------------------------------------------|
| 2<br>Mes informations professionnelles | Mme ·<br>Identifiant<br>Mon historique<br>Ex: monmail@employeur.fr<br>Téléphone fixe_(facultatif) |
|                                        | Ex: 0556114123 Appliquer les modifications                                                        |

(?)